# HƯỚNG DẪN SỬ DỤNG DỊCH VỤ VNPAYBILL INDOVINABANK

**VnpayBill** là dịch vụ VNPAY cung cấp cho các Ngân hàng để khách hàng của Ngân hàng có thể dùng tài khoản của mình thanh toán cho các hóa đơn (điện thoại di động trả sau, điện thoại cố định, ADSL, ...) qua các kênh thanh toán **Mobile banking**, **Internet Banking** .của ngân hàng. Số tiền bị trừ trong tài khoản đúng bằng số tiền cước khách hàng sử dụng hóa đơn.

Dịch vụ Thanh toán hóa đơn của IndovinaBank được áp dụng cho thanh toán cước điện thoại di động trả sau mạng Viettel và MobiFone

## A. THANH TOÁN QUA SMS

## 1. Đăng ký

- Quý khách đến PGD của Indovinabank và tiến hành đăng ký sử dụng dịch vụ thanh toán hoá đơn nằm trong gói dịch vụ SMS Banking.
- Nếu Quý khách đã đăng ký dịch vụ SMS Banking của ngân hàng, chỉ cần nhắn tin để kích hoạt dịch vụ theo cú pháp: IVB DK 4 gửi tới 8149
- Đặt mật khẩu: IVB MK NOP MATKHAU gửi tới 8149

Lưu ý: Mật khẩu có độ dài 8 ký tự. Mật khẩu này cũng chính là mật khẩu của dịch vụ Chuyển khoản. Nếu Quý khách đã đặt mật khẩu Chuyển khoản trước đó thì không cần thực hiện đặt mật khẩu nữa.

## 2. Hướng dẫn thanh toán

Để thanh toán, Quý khách soạn tin nhắn theo cú pháp:

## IVB TT MãNhàCungCấp MãKháchHàng gửi tới 8149

Trong đó:

- **IVB:** là từ khoá của Ngân hàng Liên Việt
- **TT**: là mã dịch vụ thanh toán hóa đơn
- MãNhàCungCấp và MãKháchHàng được quy định như sau:

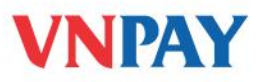

| STT | Mã nhà         | Mã khách hàng                                 | Dịch vụ                                              | Ghi chú                                                             |
|-----|----------------|-----------------------------------------------|------------------------------------------------------|---------------------------------------------------------------------|
|     | cung cấp       |                                               |                                                      |                                                                     |
| 1   | VT             | [Sodienthoai]                                 | Thanh toán cước di động trả<br>sau mạng Viettel      | Nếu [Sodienthoai] không<br>nhập thì thanh toán cho<br>chính mình    |
| 2   | VT02           | [Sohopdong]                                   | Thanh toán cước ADSL<br>Viettel                      | [Sohopdong] là bắt buộc                                             |
| 3   | VT03           | [SoHomephone]                                 | Thanh toán cước<br>HomePhone trả sau Viettel         | [SoHomephone] là bắt<br>buộc                                        |
| 4   | VT04           | [SoPSTN]                                      | Thanh toán cước điện thoại<br>cố định (PSTN) Viettel | [SoPSTN] là bắt buộc                                                |
| 5   | MB             | [Sodienthoai]                                 | Thanh toán cước di động trả<br>sau mạng Mobiphone    | Nếu [Sodienthoai] không<br>nhập thì thanh toán cho<br>chính mình    |
| 6   | EVN            | [Makhachhang]                                 | Thanh toán hoá đơn điện<br>EVN                       | [Makhachhang] là bắt<br>buộc                                        |
| 7   | FPT            | [Makhachhang]                                 | Thanh toán hoá đơn ADSL                              | [Makhachhang] là bắt<br>buộc                                        |
| 8   | VNT            | [BookCode]                                    | Thanh toán vé máy bay                                | [BookCode] là bắt buộc                                              |
| 9   | HPG            | [Makhachhang]<br>[Sodienthoai]<br>[SDTcodinh] | Thanh toán toàn bộ dịch vụ<br>VNPT HP                | Nếu không nhập<br>[Makhachhang]<br>thì thanh toán cho chính<br>mình |
| 10  | VHCM/<br>VHCM1 | [Sodienthoai]                                 | Thanh toán cước di động trả sau mạng Vinaphone       | Nếu không nhập<br>[Sodienthoai]<br>thì thanh toán cho chính         |

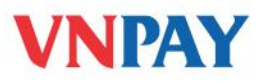

|    |        |                 |                            | mình                     |
|----|--------|-----------------|----------------------------|--------------------------|
|    |        |                 |                            |                          |
| 11 | VIICMO | [TaikhoanADSL]  | Thanh toán hoá đơn cước    | [TaikhoanADSL] là bắt    |
| 11 | VHCM2  |                 | ADSL                       | buộc                     |
| 10 | VIICM2 | [SDTcodinh]     | Thanh toán cước điện thoại | [SDTcodinh] là bắt buộc  |
| 12 | VHCM3  |                 | cố định                    |                          |
| 12 | UNIDT  | [SDTcodinh]     | Thanh toán cước điện thoại | [SDTcodinh] là bắt buộc  |
| 15 | VINPI  |                 | cố định HCM, Vĩnh Phúc     |                          |
| 14 | NCD    | Mã danh bạ nước | Thanh toán hoá đơn tiền    | [Mã danh bạ nước] là bắt |
| 14 | NGD    |                 | nước                       | buộc                     |

Sau khi Quý khách gửi tin nhắn này, tổng đài **8149** sẽ gửi về điện thoại của Quý khách một tin nhắn với nội dung như sau:

"Soan IVBXN 2F2A42C7F3\*3B027020E1 . Thay \* bang ky tu thu [VitriMK] trong mat khau su dung dich vu va gui 8149 de xac nhan Thanh toan [Sotien] VND cho HD [Sodienthoai/Sohoadon]"

Quý khách thực hiện thay \* bằng một ký tự bí mật theo yêu cầu của tin nhắn vừa nhận được từ hệ thống và chuyển tiếp (forward) tin nhắn đó tới số 8149 sẽ nhận được thông báo thanh toán thành công từ 8149 có nội dung:

"Quy khach da thanh toan [So tien] VND cuoc vien thong [ten mang vien thong] cho thue bao [So dien thoai]. Cam on da su dung dich vu. So DT ho tro 1900555577."

Chú ý:

- Mật khẩu được nhắc đến trong tin nhắn chính là mật khẩu dịch vụ chuyển khoản của IndovinaBank.
- Nếu Quý khách thanh toán cho chính mình thì không cần nhập SốĐiệnThoại.
- Quý khách có thể thanh toán hóa đơn từ ngày 08 của tháng sau đó.

Ngoài ra Quý khách có thể vấn tin hóa đơn cước bằng cách soạn tin:

IVB HD MãNhàCungCấp SốĐiệnThoại gửi tới 8149

Nếu Quý khách vấn tin cước cho chính mình thì không cần nhập [SốĐiệnThoại]

**Lưu ý:** Trong một ngày Quý khách được phép thực hiện thanh toán tối đa 10.000.000 đ, mỗi giao dịch tối đa 2.000.000đ. (Hạn mức số tiền giao dịch trong ngày được gộp chung với dịch vụ Chuyển khoản)

Ví dụ: Quý khách là chủ tài khoản IndovinaBank đã đăng ký dịch vụ thanh toán hóa đơn và có mật khẩu chuyển khoản là 12345678 thực hiện thanh toán cước cho thuê bao trả sau 0989734997, soạn tin nhắn:

### IVB TT VT 0989734997 gửi tới 8149

Nhận được tin nhắn của 8149 với nội dung :

"Soan IVBXN 379FFF9912\*E6457A88CE.Thay \* bang ky tu thu 1 trong mat khau chuyen khoan va gui 8149 de xac nhan thanh toan hoa don cuoc VIETTEL la 138,344 VND cho: 0989734997"

Quý khách thay \* bằng ký tự thứ 3 trong mật khẩu của mình (là số 3) và chuyển tiếp (forward) tin nhắn này tới số 8149:

"Soan IVBXN 379FFF99121E6457A88CE.Thay \* bang ky tu thu 1 trong mat khau chuyen khoan va gui 8149 de xac nhan thanh toan hoa don cuoc VIETTEL la 138,344 VND cho:0989734997"

Quý khách nhận được thông báo thanh toán thành công từ tổng đài 8149:

"Quy khach da thanh toan 138344 VND cuoc vien thong Viettel cho so dien thoai 0989734997. Cam on da su dung dich vu. So DT ho tro 1900555577"

## HUỶ DỊCH VỤ

• Để huỷ dịch vụ thanh toán hoá đơn, Quý khách có thể nhắn tin theo cú pháp:

IVB HDK 4 gửi tới 8149

Hoặc đến quầy giao dịch yêu cầu huỷ sử dụng dịch vụ thanh toán hoá đơn.

• Để kiểm tra đã huỷ thành công dịch vụ thanh toán hoá đơn hay chưa, Quý khách soạn tin:

IVB XDK gửi tới 8149

Tin nhắn trả về từ tổng đài 8149 sẽ liệt kê các dịch vụ mà hiện tại Quý khách đang đăng ký sử dụng.

## PHÍ DỊCH VỤ VÀ THÔNG TIN HỖ TRỢ

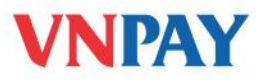

- Phí gửi tin nhắn SMS tới 8149: 1.000đ/ 1 tin nhắn (trừ trong tài khoản chính điện thoại)
- Phí giao dịch (trừ trong tài khoản Ngân hàng): Miễn phí
- Hỗ trợ khách hàng:
- Ngân hàng IndovinaBank: 083.8224.995/ 083.8210.776
- VNPAY: **1900 555577**

## **B. THANH TOÁN QUA INTERNET**

### Bước 1: Đăng ký

Quý khách đến PGD của Indovinabank và tiến hành đăng ký sử dụng dịch vụ Internet Banking

## Bước 2: Tên đăng nhập và mật khẩu đăng nhập

Nhận trực tiếp tại quầy giao dịch hoặc qua email tên đăng nhập và mật khẩu đăng nhập vào dịch vụ Internet Banking của IVB (đối với khách hàng lần đầu đăng ký dịch vụ Internet Banking).

### Bước 3: Đăng nhập

Khách hàng truy cập vào website <u>https://ebanking.indovinabank.com.vn</u> và đăng nhập vào dịch vụ Internet Banking bằng tên đăng nhập và mật khẩu đăng nhập do IVB cung cấp.

| IVB                         | 1 N                 | NGÂN<br>世 越     | HÀNG<br>銀 行 | TNHH INDOVIN<br>INDOVINA BANK L | IA<br>TD. |
|-----------------------------|---------------------|-----------------|-------------|---------------------------------|-----------|
| Đăng nhập:                  |                     |                 |             |                                 |           |
| Tên đăng nhậ                | p:                  |                 |             |                                 |           |
| 1                           |                     |                 |             |                                 |           |
| Mật khấu:                   |                     |                 |             |                                 | _         |
|                             |                     |                 |             |                                 |           |
|                             |                     |                 |             |                                 |           |
| 17                          |                     | -               | -           |                                 |           |
| 12                          | V                   | 4               | A           | 1                               |           |
| 12                          | V                   |                 | a           | Tải                             | 1a        |
| Nhập mã trên l              | thông khoi          | âng tra         | áng:        | Tải                             | la        |
| Nhập mấ trên l              | thông kho           | áng tra         | áng:        | Tải                             | la        |
| Nhập mã trên i<br>Ngôn ngữ: | thông khoi<br>Tiếng | âng tra<br>Việt | ăng:        | Tải                             | 10        |
| Nhập mã trên h<br>Ngôn ngữ: | thông khoi<br>Tiếng | âng tra<br>Việt | áng:        | Tải                             | 1a        |

Bước 4: Thực hiện dịch vụ

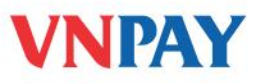

## **4** Chọn thương thức xác thực dịch vụ:

Khách hàng chọn mục '*Giao dịch trực tuyến*' và phương thức xác thực dịch vụ bằng SMS (*Authenticated by SMS*) hoặc bằng Token (*Authenticated by PKI*) và bấm nút '*Tiếp tục*'

| Tiền gừi thanh toán  | NGUYEN QUYNH NHU                                                                                                    |
|----------------------|----------------------------------------------------------------------------------------------------|
| Tiền gừi có kỳ hạn   | Giao dịch trực tuyến<br>Chọn loại thanh toán và bấm nút Tiếp tục để thực hiện giao dịch                                                                        |
| Tín Dụng             | Authenticated By SMS                                                                                                    |
| Giao dịch trực tuyến | Authenticated By SMS<br>Authenticated By PKI                                                                                                    |
| Tỳ Giá Hối Đoái      | Dich vu Internet Banking xác thực bằng SMS:                                                                                                    |
| Mẫu Biểu             | Là dịch vụ cho phép khách hàng gửi các yêu cầu chuyển tiền qua Internet với hạn mức giao dịch không vượt<br>quá 50.000.000 VNĐ và xác thực giao dịch bằng SMS. |

### 🖊 Khách hàng chọn dạng thanh toán

Sau khi chọn mục '*Giao dịch trực tuyến*' và phương thức xác thực, khách hàng chọn dạng thanh toán: '**Thanh toán hóa đơn' với 02 dịch vụ** '*Thanh toán hóa đơn*' và '*Nạp tiền điện thoại*'

|                      |                                                                                                    | <br><u></u> | 4 |
|----------------------|----------------------------------------------------------------------------------------------------|-------------|---|
| Tiền gửi thanh toán  | NGUYEN QUYNH NHU                                                                                        |             |   |
| Tiền gửi có kỳ hạn   | CÁC ĐẠNG THANH TOÁN                                                                                     |             |   |
| Tín Dụng             | 1. Giao Dịch Trực Tuyến<br>2. Thanh Toán Hóa Đơn<br>2.1 Thanh Toán Hóa Đơn                              |             |   |
| Giao dịch trực tuyến | 2.2 Nạp Card Điện Thoại Trả Trước<br>3. Quản Lý Mẫu Chuyển Tiền<br>4. Những Giao Dịch Đang Chờ Ký Duyệt |             |   |
| Tỷ Giá Hõi Đoái      |                                                                                                    |             |   |
| Mẫu Biểu             | ۲ <u>۱</u>                                                                                              | <br>        |   |

✓ Vấn tin cước thanh toán hóa đơn:

- Khách hàng chọn '*Dịch vụ*' và '*Nhà cung cấp*' dịch vụ cần thanh toán.
- Khách hàng nhập 'Mã khách hàng' và bấm nút 'Vấn tin cước'.

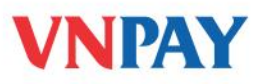

| Tiền gừi có kỳ hạn              | Thanh toán hóa đơn<br>Giao dịch trực tuyến - nul |                                                                                                    |
|---------------------------------|--------------------------------------------------|----------------------------------------------------------------------------------------------------|
| Tín Dụng                        | H <u>Ấn Thông Tin Người Ch</u> u                 | uvền                                                                                                    |
| Giao dịch trực tuyến            | Dịch vụ:<br>Nhà cung cấp:                        | 1. Điện                                                                                                    |
| Tỳ Giá Hôi Đoái Mã khách hàng:* |                                                  | PE12000000127 Vãn tin cước                                                                                                    |
| Mẫu Biểu                        | Loại và số tiền:*                                | VND 280.467                                                                                                    |
| Thay đổi mật khẩu               | Nội dung thanh toán:                             | Hai trăm tấm mưới nghìn bốn trăm sấu mưới bảy Đông   P£12000000127@CTY TNIH 1 TV PHAT TRIEN VA KD NHA#307C   Khu A#[090710 5/7/2009 6/6/2009 280467] |
| Thông tin tài khoàn             | Tôi xác nhận đã đọc, hi                          | iểu rõ và đồng ý với <u>Bản điều kiên điều khoản</u> của IVB.                                                                                        |
| Thoát                           | Chấp nhận Điều kiệr<br>Quay lại Tiếp tục 📀       | n điều khoản 💽 Từ chối Điều kiện điều khoản<br>) Lưu bản nháp 😡                                                                                      |

Hệ thống sẽ hiển thị số tiền cước dịch vụ chưa thanh toán hoặc thông báo '*Quý khách không còn nợ cước*' nếu cước dịch vụ là 0.

Khách hàng cần kiểm tra lại thông tin dịch vụ ở mục '*Nội dung thanh toán'* bao gồm: Mã khách hàng, Họ và tên, Địa chỉ, Kỳ thanh toán, Cước dịch vụ.

- ✓ Nạp tiền điện thoại:
- Khách hàng nhập số tiền cần nạp ở mục 'Loại và số tiền'.
- Khách hàng nhập số điện thoại cần nạp tiền ở mục 'Mã khách hàng'.

| Tiền gừi thanh toán  | NGUYEN QUYNH NHU                                              |                                                                         |         |
|----------------------|---------------------------------------------------------------|-------------------------------------------------------------------------|---------|
| Tiền gừi có kỳ hạn   | <b>Thanh toán hóa đơn</b><br>Giao dịch trực tuyến - Nạp Ca    | rd điện thoại trả trước                                                 |         |
| Tín Dụng             | H <u>Ấn Thông Tin Người Chuyểr</u><br>Nạp Card điện thoại trà | 100.000                                                                 |         |
| Giao dịch trực tuyến | trước:<br>Loại và số tiền:*                                   |                                                                         | 100.000 |
| Tỳ Giá Hối Đoái      | Nôi dung thanh toán:                                          | Một trăm nghìn Đồng                                                     |         |
| Mẫu Biểu             |                                                               |                                                                         |         |
| Thay đổi mật khẩu    | Ma knach hang:*<br>Tôi xác nhận đã đọc, hiểu l                | 0958184927<br>rõ và đồng ý với <u>Bản điều kiên điều khoản</u> của IVB. |         |
| Thông tin tài khoàn  | Quay lại Tiếp tục Lưu b                                       | pàn nháp ⊌                                                              |         |

4 Lưu giao dịch / Xác thực giao dịch

Sau khi hoàn tất việc vấn tin cước hoặc soạn lệnh nạp tiền điện thoại, khách hàng sẽ lưu giao dịch hoặc xác thực giao dịch bằng cách:

∔ Lưu giao dịch:

Nhấn vào nút '*Lưu bản nháp*', khi đó giao dịch sẽ được chuyển đến mục '*Những giao dịch đang chờ ký duyệt*'.

4 Xác thực giao dịch:

- Nhấn nút 'Tiếp tục'

- Khách hàng sẽ nhập mật khẩu nhận qua SMS hoặc mật khẩu của Token để xác thực giao dịch

- Khi đó, lệnh chuyển tiền được hoàn tất.

| Tiền gửi có kỳ hạn   | <b>Xác nhân giao dịch</b><br>Nhập mã từ SMS và nhấn Tiếp tục để | hoàn tất giao dịch                                                                    |
|----------------------|-----------------------------------------------------------------|---------------------------------------------------------------------------------------|
| Tín Dụng             | Tên khách hàng:<br>Tài khoàn ghi nợ:<br>Loai và sõ tiền:        | DOAN THI NAM PHUONG<br>1022774-002<br>VND164.379                                      |
| Giao dịch trực tuyến | Số tiền bằng chữ:<br>Mã khách hàng:                             | MỘT TRĂM SÁU MƯƠI BÕN NGHÌN BA TRĂM BẢY MƯƠI CHÍN ĐỒNG<br>PE13000013168               |
| Tỳ Giá Hỗi Đoái      | Nôi dung thanh toán:<br>Nhập mã xác nhân từ SMS:                | PE13000013168@NGUY?N TH? HOA#620/3 LE QUANG DINH#[090710<br>5/4/2009 6/3/2009 164379] |
| Mẫu Biểu             | 🔇 Quay lại Tiếp tục 🕥                                           |                                                                                       |

Bước 5: Xem trạng thái giao dịch

Khách hàng chọn mục 'Xem kết quả giao dịch' để xem trạng thái giao dịch

| Tiền gừi thanh toán  | NGUYEN QUYNH NHU    |                          |      |         |                             |                     |               |  |
|----------------------|---------------------|--------------------------|------|---------|-----------------------------|---------------------|---------------|--|
| Tiền gừi có kỳ hạn   | Transaction Results |                          |      |         |                             |                     |               |  |
| Tín Dụng             | NO.                 | SÕ HIỆU                  | LOĂI | SÕ TIÊN | ĐƠN VỊ/ NGƯỜI HƯỜNG         | NGÀY THỰC<br>HIÊN   | TRẠNG<br>THÁI |  |
| Giao dịch trực tuyến | 1                   | <u>12153.1016579.014</u> | SMS  | 50.000  | VN PAYMENT SOLUTION JOINT S | 27/09/2013<br>14:13 | SUCCESS       |  |
| Tỳ Giá Hối Đoái      | 2                   | <u>12153.1016579.013</u> | SMS  | 124.273 | VN PAYMENT SOLUTION JOINT S | 27/09/2013<br>13:50 | SUCCESS       |  |